## Inserir Critério de Cobrança

Esta funcionalidade, que pertence ao Módulo de Cobrança, permite inserir o usuário e informar um novo critério de cobrança, podendo ser acessado no caminho Gsan > Cobranca > Critério de Cobrança > Inserir Critério de Cobrança.

O usuário seleciona a opção "Inserir Critério de Cobrança", o sistema exibe a tela para que sejam informados os critérios de cobrança, em seguida clique no botão Inserir.

Verifica existência de dados

- Caso não exista a tabela na base de dados, será exibida a mensagem "Tabela inexistente" e cancela a operação.
- Caso a tabela esteja sem dados, será exibida a mensagem "Tabela sem dados para seleção" e cancela a operação.

Verifica data de início de vigência

- Caso a data de início de vigência esteja inválida, será exibida a mensagem "Data de Início de Vigência inválida".
- Caso a data de início de vigência seja menor que a data corrente, será exibida a mensagem "Data de Início de Vigência não deve ser anterior a ".

Verifica perfil do imóvel e categoria já existentes

• Caso o perfil do imóvel e a categoria informados já estejam na lista, será exibida a mensagem "Este Perfil do Imóvel e esta Categoria já foram informados".

Verifica valor máximo do débito menor que valor mínimo do débito

• Caso informe o valor máximo do débito e este seja menor do que o valor mínimo do débito, será exibida a mensagem "Valor Máximo do Débito é menor do que o Valor Mínimo do Débito".

Verifica quantidade máxima de contas menor que quantidade mínima de contas

• Caso informe a quantidade máxima de contas e esta seja menor do que a quantidade mínima de contas, será exibida a mensagem "Quantidade Máxima de Contas é menor do que a Quantidade Mínima de Contas".

Verifica preenchimento dos campos

• Caso o usuário não informe ou selecione o conteúdo de algum campo necessário à inclusão do critério de cobrança, será exibida a mensagem "Informe ".

Verifica sucesso da transação

 Caso o código de retorno da operação efetuada no banco de dados seja diferente de zero, será exibida a mensagem conforme o código de retorno;  Caso contrário, exibe a mensagem "Critério de Cobrança « no do Critério de Cobrança » inserido com sucesso", bem como apresentar os "links" "Menu Principal", "Inserir outro Critério de Cobrança" e "Atualizar Critério de Cobrança", desviando o controle conforme a opção selecionada.

Valida campo numérico

 Caso o usuário tenha informado um valor não numérico, será exibida a mensagem <> deve somente conter números positivos.

Inicialmente o sistema exibe a tela abaixo, informe os campos necessários e clique no botão Inserir

{image:Cob-InserirCritCob2.png}

Para as empresas que utilizam a versão do Gsan em Postgree, o sistema exibe a tela conforme modelo abaixo:

{image:Cob-InserirCriterioCobranca-Caema-TelaInicial.png}

1 Preenchimento dos Campos

{table} Campo| Orientações para Preenchimento

\*Descrição do Critério de Cobrança(\*)\*

|Campo obrigatório - Informe a descrição do critério de cobrança.

\*Data de Inicio de Vigência do Critério(\*)\* |Campo obrigatório - Informe a uma data válida, no formato dd/mm/aaaa (dia, mês, Ano), ou clique no botão {image:Calendario.gif}, link [Pesquisar Data>http://xwiki.ipad.com.br:8027/xwiki/bin/view/AjudaGSAN/calendario], para selecionar a data

desejada. \*Número de Anos para Determinar Conta Antiga(\*)\*

|Campo obrigatório - Informe campo numérico.

\*Valor Limite para Prioridade(\*)\*

|Campo obrigatório - Informe o valor limite para prioridade. \*Documento Pago/Parcelado/Cancelado - Percentual Valor(\*)\* |Campo obrigatório - Informe o percentual.

\*Documento Pago/Parcelado/Cancelado - Percentual Quantidade de Itens(\*)\*

|Campo obrigatório - Informe o percentual. \*Emissão da Ação para Imóvel com Situação Especial de Cobrança(\*)\*

|Campo obrigatório - Selecione uma das opções "Sim" ou "Não".

\*Emissão da Ação para Imóvel com Situação de Cobrança(\*)\*|Campo obrigatório - Selecione uma das opções "Sim" ou "Não". \*Situação de Cobrança\*|Selecione uma ou mais opções disponibilizada pelo sistema.

\*Considerar Contas em Revisão(\*)\*

|Campo obrigatório - Selecione uma das opções "Sim" ou "Não". \*Emissão da Ação para Imóvel com Débito só da Conta do Mês(\*)\*|Campo obrigatório - Selecione uma das opções "Sim" ou "Não".
\*Emissão da Ação para Inquilino com Débito só da Conta do Mês(\*)\*|Campo obrigatório - Selecione uma das opções "Sim" ou "Não". \*Independentemente do Valor da Conta(\*)\*
|Campo obrigatório - Selecione uma das opções "Sim" ou "Não". \*Emissão da Ação para Imóvel com Débito só das Contas Antigas(\*)\*|Campo obrigatório - Selecione uma das opções "Sim" ou "Não". \*Emissão da Ação para Imóvel com Débito só das Contas Antigas(\*)\*|Campo obrigatório - Selecione uma das opções "Sim" ou "Não". \*Situação de Ligação de Água\*

|Selecione uma ou mais opções disponibilizada pelo sistema. \*Situação de Ligação de

Esgoto\*|Selecione uma ou mais opções disponibilizada pelo sistema. \*RD do Critério\* |Selecione uma das opções disponibilizada pelo sistema. O usuário deverá selecionar a RD que será

utilizada no critério de cobrança. \*Linhas do Critério(\*)\*

|Campo obrigatório - Para adicionar uma linha de critério, clique no botão {image:Adicionar.png}. {table}

Para adicionar uma "Linha do Critério", clique no botão {image:Adicionar.png} e será exibida a tela abaixo.

Selecione o Perfíl do Imóvel e Categoria (obrigatórios) e demais campos que julgar necessários e clique no botão {image:Inserir.png} . O sistema expande a tela "Inserir Critério de Cobrança", exibindo os campos.

Para excluir uma linha de critério, clique no botão {image:X.png} .

{image:Cob-InserirCritCob2-AdicionarLinhaCritCob.png}

Para atualizar uma linha do critério do critério, clique no hiperlink da linha correspondente ao campo "Categoria" e será exibida a tela de "Atualizar Linha do Critério de Cobrança, faça as alterações que julgar necessárias e clique no botão {image:Atualizar.png}:

{image:Cob-InserirCritCob2-AtualizarLinhaCritCob.png}

1 Funcionalidade dos Botões

{table} Botão | Descrição da Funcionalidade

{image:Calendario.gif}| Ao clicar neste botão, o sistema permite consultar uma data válida, no formato dd/mm/aaaa (dia, mês, ano), link [Pesquisar

Data>http://xwiki.ipad.com.br:8027/xwiki/bin/view/AjudaGSAN/calendario].

{image:Adicionar.png}| Ao clicar neste botão, o sistema permite adicionar uma linha de critério.

{image:X.png}| Ao clicar neste botão, o sistema permite excluir uma linha de critério.

{image:Desfazer.png}| Ao clicar neste botão, o sistema permite desfazer a última operação realizada.

{image:cancelar.jpg}| Ao clicar neste botão, o sistema cancela a operação e retorna à tela principal. {image:lnserir.png}| Ao clicar neste botão, o sistema permite inserir um critério de cobrança.

{image:Fechar.png}| Ao clicar neste botão, o sistema permite fechar a tela de "popup".

{image:Atualizar.png}| Ao clicar neste botão, o sistema permite atualizar a linha de critério de cobrança.

Clique aqui para retornar ao Menu Principal do GSAN

From: https://www.gsan.com.br/ - Base de Conhecimento de Gestão Comercial de Saneamento

Permanent link: https://www.gsan.com.br/doku.php?id=ajuda:cobranca:inserir\_criterio\_de\_cobranca&rev=1441819937

Last update: **31/08/2017 01:11** 

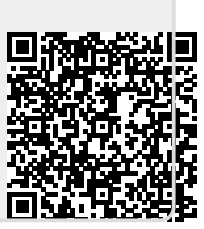